|            | Nivolis-ANTON Support-Repair Instructions |                      |  |
|------------|-------------------------------------------|----------------------|--|
| Vivardis 🜌 | VIVARDIS: QMS - template (QMS)            | Date: 20250106 10:33 |  |
|            | Document: DOC-PROC13 - Work Instructions  | Page: 1 / 7          |  |

### 1. AUDIT TRAIL

| Version | Change Description | Change Date |
|---------|--------------------|-------------|
| 01      | Initial Version    | 2025/01/05  |
|         |                    |             |
|         |                    |             |

#### **2. SIGNATURES**

| Role   | Name         | Title | Date     | Signature |
|--------|--------------|-------|----------|-----------|
| Author | Gerard Evers | CEO   | 20250105 |           |
|        |              |       |          |           |

## **3. WORK INSTRUCTIONS TO ASSEMBLE NIVOLIS**

| (μController) card DZ312                                                 | Jauch LP103450JH                         | Hammond 1552D1GY<br>1552D CABLE GLAND KIT         |
|--------------------------------------------------------------------------|------------------------------------------|---------------------------------------------------|
| RS232                                                                    | AK-RS232-M                               | Cable UART                                        |
| Wireless charging coil                                                   | MicroUSBLeftAngleToOPEN<br>L=70MM(24 2C) | Light guides<br>(Farnell PLP2-125 & PLP2-<br>500) |
| Plastic clamp<br>98 mm x 2,5 mm                                          | 2 screws 1.8x4.5 - T6                    |                                                   |
| Plug DB9 cable with RS232<br>TTL and Pass DB9 bacle in<br>the yarn guide |                                          |                                                   |
| Solver a GND cable between<br>RS232 Socket and<br>RS232TTL               |                                          |                                                   |
| Assembly RS232 Socket                                                    | a                                        |                                                   |

| Vivordia                                                                                                    | Nivolis-ANTON Support-Repair Instructions                                                          |                                                           |                                                                                                    |  |  |
|----------------------------------------------------------------------------------------------------|----------------------------------------------------------------------------------------------------|-----------------------------------------------------------|----------------------------------------------------------------------------------------------------|--|--|
|                                                                                                    |                                                                                                    | VIVARDIS: QIVIS - TEMPIATE (QIVIS)                        | Date: 20250106 10:33                                                                                                    |  |  |
|                                                                                                    | ע                                                                                                  |                                                           | rage. 2 / 1                                                                                                    |  |  |
| Assembly cable gla<br>Place Plastic Clamp<br>cable to stop cable g                                                                                                    | nd<br>o on DB9<br>gland                                                                            |                                                           |                                                                                                    |  |  |
| µUSB cable<br>remove the two inne<br>(D+ and D-) with sci                                                                                                    | er plugs<br>issors                                                                                 |                                                           |                                                                                                    |  |  |
| μUSB and Charging<br>Solder GND and VE<br>to charging coil                                                                                                    | g Coil<br>DD plugs                                                                                 |                                                           |                                                                                                    |  |  |
| Open enclosure<br>Assembly PLP2 500<br>guide on enclosure<br>Make sure the light<br>pushed in                                                                                                    | ) Light<br>guide is                                                                                |                                                           |                                                                                                    |  |  |
| Screw microcontroll<br>on the base of the e<br>with two screws. Fix<br>wireless charging co<br>glue to the enclosur<br>side and connect th<br>to µcontroller card. I<br>battery with double-<br>adhesive to the wire<br>charging coil. Conne<br>battery to µControlle | er card<br>enclosure<br>the<br>bil with<br>e lower<br>e μUSB<br>Fix<br>sided<br>eless<br>ect<br>er |                                                           |                                                                                                    |  |  |
| Install the firmware                                                                                                    |                                                                                                    | Follow instructions of paragra                            | ph 4 from step 7                                                                                                    |  |  |
| Close the enclosure                                                                                                    | e parts                                                                                            | Print thright se<br>serials<br>Assem<br>enclose<br>Make s | ne label and paste it with the<br>erial number and report all the<br>number in QMS/DOC-78<br>Ibly PLP2 125 Light guide on<br>ure<br>sure the light guide is pushed in |  |  |

#### 4. WORK INSTRUCTIONS TO UPDATE NIVOLIS ANTON FIRMWARE

| Remove Nivolis-Anton from the Sentec / Radiometer monitor                                                                          | Retirer tous les câbles entre<br>Nivolis-Anton et les moniteurs<br>Sentec ou Radiometer                                                    |
|----------------------------------------------------------------------------------------------------|----------------------------------------------------------------------------------------------------|
| Remove Nivolis-Anton from the                                                                                                    | Retirer Nivolis-Anton de la                                                                                                    |
| <br>wireless charging platform                                                                                                    | plateforme de charge                                                                                                    |
| Switch on the Nivolis-Box Wifi                                                                                                    | Allumez le routeur Wifi-4G                                                                                                    |
| Copen Nivolis-Anton by unscrewing                                                                                                  | NIVOIISBOX                                                                                                    |
| the 4 screws at the bottom                                                                                                    | les 4 vis sous le dispositif                                                                                                    |
|                                                                                                    |                                                                                                    |
| Remove the cover                                                                                                    | Retirer le couvercle                                                                                                    |
| Locate and remove the Micro-USB<br>flat ribbon cable going from below<br>the battery to the electronic board                       | Situer et retirer le câble plat Micro-<br>USB partant de sous la batterie à<br>la carte électronique                                       |
| Connect a microUSB cable to this<br>connector on the electronic board<br>and on a free USB connector on<br>your computer           | Brancher Anton sur le PC par le<br>cable USB micro USB connecté à<br>la carte électronique                                                 |
| Ensure you do not have any other<br>device connected to your PC that<br>might create a serial<br>communication port                | Assurez-vous d'avoir aucun autre<br>équipement susceptible de créer<br>un port de communication série<br>branché sur votre ordinateur      |
| Open the folder Anton_FW_Last<br>and double click to execute the<br>script 20240731Anton.bat.<br>Verify the progress of the update | Ouvrir le dossier Anton_FW_Last<br>puis double cliquer pour exécuter<br>20240731Anton.bat.<br>Vérifier la progression de la mise<br>à jour |

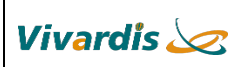

# Nivolis-ANTON Support-Repair InstructionsVIVARDIS: QMS - template (QMS)Date: 20250106 10:33Document: DOC-PROC13 - Work InstructionsPage: 4 / 7

| C:\Windows\system32\cmd.exe                                                                                                    |                                                                                                    | - 0                                                                                                    |
|----------------------------------------------------------------------------------------------------|----------------------------------------------------------------------------------------------------|----------------------------------------------------------------------------------------------------|
| esptool write_flash: error: argumen                                                                                                    | t <address> <filename>: [Errno 2] No such</filename></address>                                                                                                    | file or directory: 'NivolisAnton_2022.bi                                                                                                    |
| C:\DocWork\2021_VIVA\Firmware\_                                                                                                    | _Anton>20240731Anton.bat                                                                                                    |                                                                                                    |
| C:\DocWork\2021_VIVA\Firmware\_<br>rite_flashflash_mode dioflash<br>8000 partition-table.bin<br>esptool.py v3.3<br>Found 1 serial ports<br>Serial port COM14<br>Connecting<br>Chip is ESP32-D0WD-V3 (revision 3)<br>Features: WiFi, BT, Dual Core, 240M | _Anton≻esptool.exechip esp32 -b 460800<br>_freq 40mflash_size 16MB 0x1000 bootloa<br>Hz, VRef calibration in efuse, Coding Sche                                                                            | before=default_resetafter=hard_reset<br>der.bin 0x10000 NivolisAnton_2024.bin<br>me None                                                                                                    |
| Crystal is 40MHz<br>MAC: 8c:4b:14:36:50:c0<br>Uploading stub<br>Running stub<br>Stub running<br>Changing baud rate to 460800                                                                                                    |                                                                                                    |                                                                                                    |
| Changed.<br>Configuring flash size                                                                                                    |                                                                                                    |                                                                                                    |
| Flash will be erased from 0x0000100<br>Flash will be erased from 0x0001000                                                                                                    | 0 to 0x00006fff<br>0 to 0x0011ffff                                                                                                    |                                                                                                    |
| Flash will be erased from 0x0000800<br>Compressed 22480 bytes to 14597                                                                                                    | 0 to 0x00008fff                                                                                                    |                                                                                                    |
| Wrote 22480 bytes (14597 compressed<br>Hash of data verified.                                                                                                    | ) at 0x00001000 in 0.8 seconds (effective                                                                                                    | 227.2 kbit/s)                                                                                                    |
| Compressed 1110752 bytes to 758062.<br>Wrote 1110752 bytes (758062 compres                                                                                                    | <br>sed) at 0x00010000 in 17.6 seconds (effect                                                                                                    | ive 503.9 kbit/s)                                                                                                    |
| Hash of data verified.                                                                                                    |                                                                                                    |                                                                                                    |
| Wrote 3072 bytes (174 compressed) a<br>Hash of data verified.                                                                                                    | t 0x00008000 in 0.1 seconds (effective 320                                                                                                    | 0.9 kbit/s)                                                                                                    |
| Leaving<br>Hard resetting via RTS pin                                                                                                    |                                                                                                    |                                                                                                    |
| C:\DocWork\2021_VIVA\Firmware\_                                                                                                    | _Anton>                                                                                                    |                                                                                                    |
|                                                                                                    | Upon success, remove the cable<br>between the electronic board and<br>the PC.<br>Then reconnect the flat microUSB<br>cable from below the battery to the<br>micro USB connector on the<br>electronic board | Si la mise à jour est réussie,<br>débrancher le câble micro-USB<br>entre la carte électronique et le<br>PC.<br>Puis reconnecter le câble plat<br>microUSB partant de sous la<br>batterie au connecteur micro-USB<br>sur l carte électroniq<br>ue. |
|                                                                                                    | Ensure that the white connector is still in place as indicated                                                                                                    | Assurez-vous que le connecteur<br>blanc est toujours bien en place                                                                                                    |
|                                                                                                    | Close Nivolis-Anton by paying<br>attention to the cable location when<br>closing                                                                                                    | Fermer le boitier en faisant<br>attention aux câbles                                                                                                    |

|            | Nivolis-ANTON Support-Repair Instructions                               |   |                          |                                           |
|------------|-------------------------------------------------------------------------|---|--------------------------|-------------------------------------------|
| Vivardis 🜌 | VIVARDIS: QMS - template (QMS)                                          |   | Date: 20250106 10:33     |                                           |
|            | Document: DOC-PROC13 - Work Instructions                                |   | Page: 5 / 7              |                                           |
|            |                                                                         | L |                          |                                           |
|            | Verify on the sever that the device Vérifier<br>did communicate disposi |   | Vérifier s<br>dispositif | ur le serveur que le<br>a bien communiqué |
|            |                                                                         |   |                          |                                           |
|            |                                                                         |   |                          |                                           |
|            |                                                                         |   |                          |                                           |
|            |                                                                         |   |                          |                                           |

## 5. WORK INSTRUCTIONS TO CONFIGURE WIFI ROUTERS

| Connect to the portal at<br>192.168.0.1 and enter the<br>username/password<br>(admin/admin) | Remove the SIM Card<br>Connect the XM42 to a PC using a<br>USB cable                                                                                                    |                                                                                                    |
|---------------------------------------------------------------------------------------------|----------------------------------------------------------------------------------------------------|----------------------------------------------------------------------------------------------------|
| Go to the Router Menu                                                                       | 5G4gmefi                                                                                                    | <u>Quick Setup</u> ; Help ; Log Out English V                                                                                   |
|                                                                                             | Home Internet Home Network PhoneBook SMS                                                                                                    | Wreless Router                                                                                                    |
|                                                                                             | Internet Connection       Router Information         SIM Status       Absent       LAN IP       192.168.0.1         Router MAC       4.cbc.98.06.20/1a       Run Time       0.Day 0 Hour 1 Minuto                                                                                                    | Wireless Wireless Wireless Ketwork 40-WiFHB1A Kecurity Mode Wareles Ketwork Adownet Kennet Number Automatic Connected Devices 1 |
|                                                                                             | Network Information         IMEI           Operator         IMEI           Network Mode         IECID           Network Mode         ISSIN           IPV4         IBSS           IPV4 Gate         BAND           IPV4 DNS         INF           IPV5         Software Ven                                                                                                    | Device Information         86677900000556001           th                                                                       |
| Go to Configuration<br>Management option and load                                           | Signed Here National Discretional State                                                                                                    |                                                                                                    |
| the file<br>20240830_Sailsky_Mifi_config<br>.bin then click Update                          | User Management         Configuration Management         Image: Configuration Management         Image: Configuration Management |                                                                                                    |
| Wait for the restart                                                                        | Switch off the router Insert the SIM Card                                                                                                    |                                                                                                    |
| Verify that the WIFI<br>"NIVOLIS1" is active                                                | Verify that the LED lights blue after<br>1 minute                                                                                                    |                                                                                                    |

|            | Nivolis-ANTON Support-Repair Instructions |                      |  |  |
|------------|-------------------------------------------|----------------------|--|--|
| Vivardis 🜌 | VIVARDIS: QMS - template (QMS)            | Date: 20250106 10:33 |  |  |
|            | Document: DOC-PROC13 - Work Instructions  | Page: 6 / 7          |  |  |

| All and a second second s | Connect the Von            | ets to a PC using                                         |                                       |  |
|----------------------------------------------------------------------------------------------------|----------------------------|-----------------------------------------------------------|---------------------------------------|--|
|                                                                                                    | the USB cable and the RJ45 |                                                           |                                       |  |
|                                                                                                    |                            |                                                           |                                       |  |
| Connect to the portal at                                                                                                    | • English                  | admin                                                     | 🛆                                     |  |
| username/password                                                                                                    |                            |                                                           |                                       |  |
|                                                                                                    |                            |                                                           |                                       |  |
| Go Operative Status Menu                                                                                                    |                            |                                                           |                                       |  |
|                                                                                                    | $\Lambda$                  |                                                           |                                       |  |
|                                                                                                    |                            |                                                           |                                       |  |
|                                                                                                    |                            |                                                           |                                       |  |
|                                                                                                    | Wizard                     | Operative Status                                          |                                       |  |
|                                                                                                    | VV IZALA                   | Operative Status                                          |                                       |  |
| Go to System Settings then                                                                                                    | Operative Status           | Reboot Device Advanced Se                                 | tting Login Settings Firmware Upgrade |  |
| load the file                                                                                                    | Scan Hotspots              | Rescovery Factory                                         |                                       |  |
| 20240830_VAP11N_300_                                                                                                    | WiFi Repeater              | Restore default settings                                  | Reset                                 |  |
| <u>Settings.dat</u>                                                                                                    | LAN Settings               | Import Configuration Import from local file Brow          | wse No file selected.                 |  |
| then click Import                                                                                                    | Specific Functions         | Modify the parameters, restart the device to take effect. |                                       |  |
|                                                                                                    | Timing Functions           | Export Configuration                                      | Funct                                 |  |
|                                                                                                    | System Settings >>>        | Overheat Restart                                          | Laport                                |  |
|                                                                                                    |                            | Automatic restart if the equipment overhea                | C Enable O Disable                    |  |
|                                                                                                    |                            |                                                           |                                       |  |
|                                                                                                    |                            |                                                           | Apply Cancel                          |  |
|                                                                                                    | Import Configuration       |                                                           |                                       |  |
|                                                                                                    | Import from local file     | Browse20240                                               | 0830_VAP11N_300_Settings.dat Import   |  |
| Wait for the restart                                                                                                    | Verify that the W          | IFI "NIVOLISTCM"                                          | -                                     |  |
|                                                                                                    | is active                  |                                                           |                                       |  |

#### 6. WORK INSTRUCTIONS FOR BATTERIES

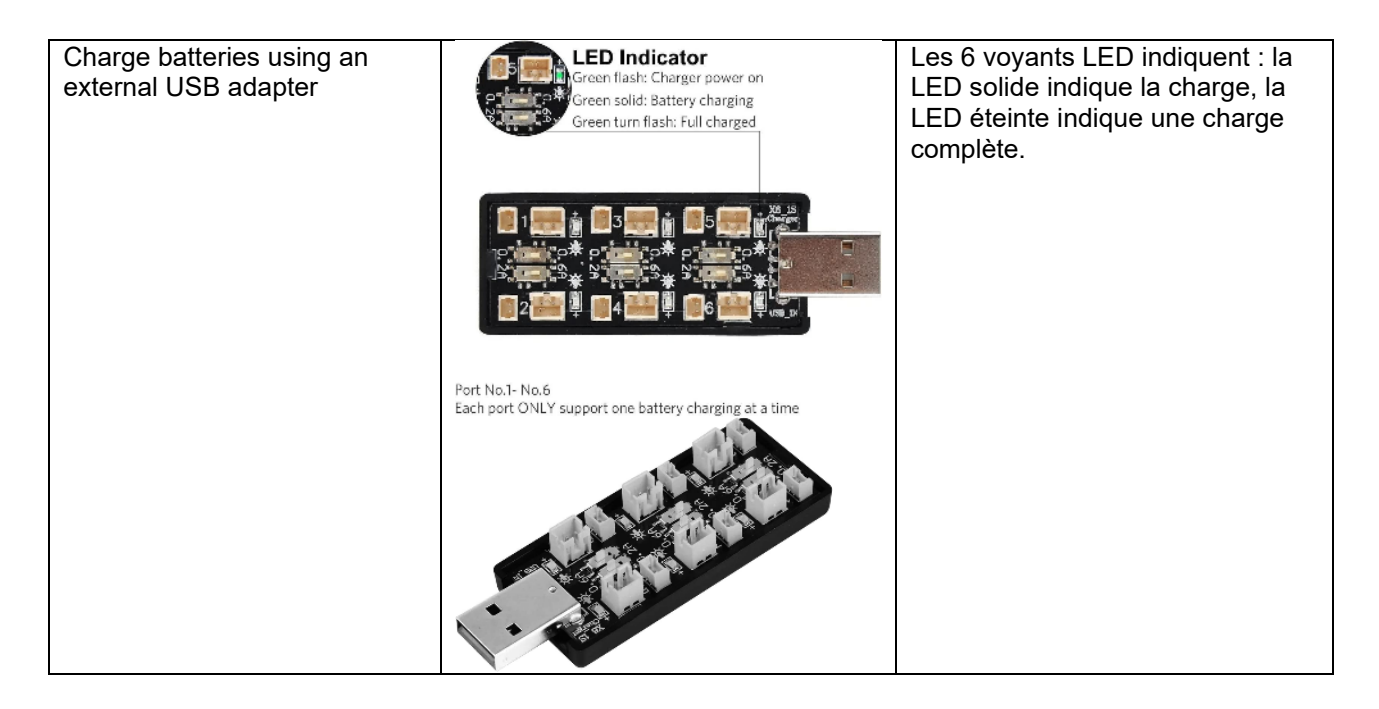

|            | Nivolis-ANTON Support-Repair Instructions |                      |  |
|------------|-------------------------------------------|----------------------|--|
| Vivardis 🜌 | VIVARDIS: QMS - template (QMS)            | Date: 20250106 10:33 |  |
|            | Document: DOC-PROC13 - Work Instructions  | Page: 7 / 7          |  |